# Инструкция по подписанию электронного агентского договора с туроператором Travel House через сервис Учет.ЭДО

## 1. Необходимые инструменты для подписания электронного договора:

1.1. ЭЦП — электронно-цифровая подпись. ВНИМАНИЕ! ЭЦП <u>физического лица</u> для подписи <u>не подходит</u>! Необходимо наличие ЭЦП юридического лица или индивидуального предпринимателя (первого руководителя или сотрудника с правом подписи).

1.2. Регистрация на портале Учет.ЭДО <u>https://edo.uchet.kz/</u> – сервис по электронному документообороту, через который будет происходить подписание договора.

### 2. Краткая инструкция по подписанию электронного договора:

2.1. Скачать на сайте туроператора Travel House шаблон электронного агентского договора.

2.2. Заполнить все пустые поля в Агентском договоре, а именно <u>Номер</u> <u>договора, дату, название организации, ФИО</u> <u>человека, подписывающего</u> <u>договор, документ основания и реквизиты.</u>

#### ВНИМАНИЕ! В качестве номера договора вам необходимо указать:

«Ваш БИН-23», где Ваш БИН — это БИН Вашей компании, а 23 означает год подписания. К примеру, Ваш БИН 101040008177, следовательно, в номере договора Вы указываете 101040008177-23

## Договора с НЕВЕРНО заполненным номером договора НЕ БУДУТ ПОДПИСАНЫ!

2.3. Заполненный шаблон электронного договора необходимо сохранить в формате «.pdf»

2.4. Прикрепить заполненный договор в системе <u>Учет.ЭДО</u> и подписать его с помощью ЭЦП.

3. Наглядная инструкция с иллюстрациями по подписанию электронного договора через сервис Учет.ЭДО:

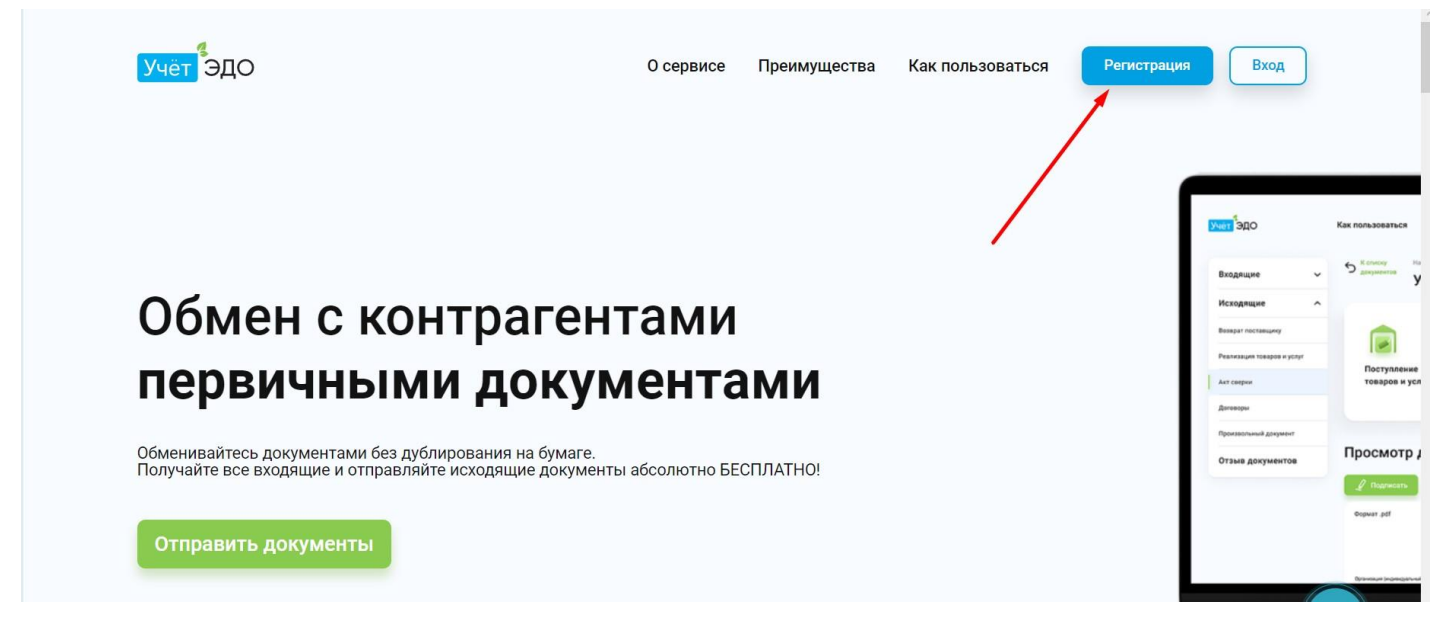

3.1. Для регистрации на сайте Учет.ЭДО нажмите на кнопку «Регистрация» в правом верхнем углу.

|              | <mark>Учёт</mark> ЭДО                                                                                                    | О сервисе Преимущества Как пользоваться Регистрация Вход                             |
|--------------|----------------------------------------------------------------------------------------------------|--------------------------------------------------------------------------------------|
|              | E-mail Ваш электронный адрес                                                                                                    | забудьте о бумаге<br>Бесплатная регистрация                                          |
|              | Пароль *******                                                                                                    | Подписывайте, пересылайте и обменивайтесь<br>документами онлайн совершенно бесплатно |
| $\backslash$ | Ещё раз ********                                                                                                    |                                                                                      |
|              | <ul> <li>Я согласен с Публичной офертой</li> <li>Я даю своё согласие на сбор, хранение и обработку своих<br/>персональных данных</li> </ul> |                                                                                      |
|              | Зарегистрироваться                                                                                                    |                                                                                      |
|              | Учёт ЭДО                                                                                                    | Портал Учёт Учёт.ПК Учёт.Бухгалтерия Учёт.Касса Оферта                               |

3.2. Заполните все необходимые поля и нажмите кнопку «Зарегистрироваться». После регистрации необходимо **подтвердить Ваш email.** Проверьте, свою электронную почту (письмо может попасть в СПАМ или в папку «Нежелательная почта»).

| <mark>Учёт</mark> ЭДО |                       | О сервисе | Преимущества | Как пользова                                                     | ться Реги                                 | Вход                                                                                                    |
|-----------------------|-----------------------|-----------|--------------|------------------------------------------------------------------|-------------------------------------------|----------------------------------------------------------------------------------------------------|
| ποδρο ποχάπ           | ORATH                 |           | / r          | ODE                                                              | Как пользоваться 😢 И                      | інтеграция 100 "Тестовая компания" 🔒 Профиль 🖉 Отич                                                                                                    |
| Авториз               | ация                  |           | /            | Входящие 🗸                                                       | 5 Консу Иззылие /<br>двужентов Учет       | сторного<br>мат Выполненных Работ са                                                                                                    |
| E-mail                | Ваш электронный адрес |           |              | нскодницие х<br>Возврат поставкиму<br>Ревлизация товаров и услуг | Поступление                               | Палучатель         Регистрацитичнай номер 1С           TOO "СИА Интернейший         ТОО00012           14080001084         12 мерсти 12.4607 (риз-сендания)           Сена Голучателя         Регистрацитичнай номер 3д0                                                                                                    |
| Пароль                | ******                |           |              | Акт сверки<br>Договоры<br>Произвольный дреумент                  | товаров и услуг                           | bazaar111@gmail.com 908810300190-20200812-000006<br>16 sarystra 12:1422diris enganne                                                                                                    |
| Войти                 | Забыли пароль?        |           |              | Отзыя документов                                                 | Просмотр доку<br>Ладинсать<br>Формат "eff | VMEHTA Ingoni 13- Depoi e artista 🖉 Bere<br>Inearte Cazarte operatoria () Medoperatori o nagencazi<br>Para<br>Para<br>Par |
|                       |                       |           |              |                                                                  | Optionaum Inconseptional spagner          | anna anna antan                                                                                                    |

3.3. После подтверждения Вашего email, авторизуйтесь на портале Учет.ЭДО

| Учёт ЭДО          | Главная Как пользоваться 🍋 Компания не выбрана 😫 Профиль Отправить документ ≳ Сменить                    |
|-------------------|----------------------------------------------------------------------------------------------------|
| Для комфортной ра | оты необходимо запустить NCALayer. Скачать его можно по ссылке, после установки перезагрузите страницу 🗙 |
|                   | Выберите компанию для работы                                                                             |
|                   | Нет компаний                                                                                             |
|                   | Добавить компанию Выйти                                                                                  |
|                   | Добавление компании осуществляется RSA или GOST ключами                                                  |
|                   |                                                                                                    |
|                   |                                                                                                    |

3.4. После успешной авторизации нажмите «Добавить компанию»

Укажите путь к ЭЦП и выберите файл

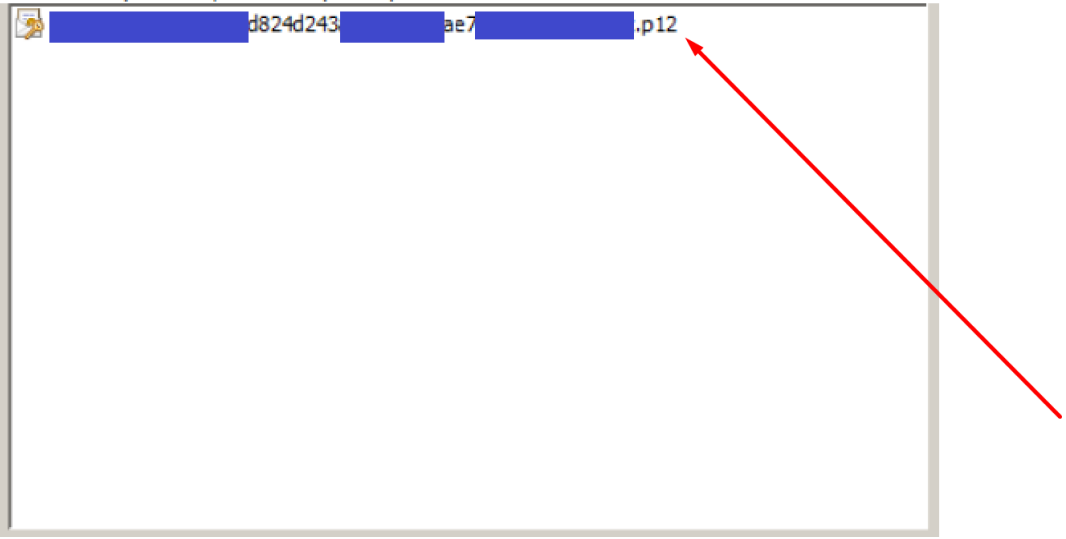

3.5. Укажите путь к ЭЦП на компьютере либо носителе

| in separation man                                                                                                    | персональный компьютер |        |
|----------------------------------------------------------------------------------------------------|------------------------|--------|
| ть к хранилищу:                                                                                                    | C:\                    |        |
| едите пароль на хранилище клк                                                                                             | очей: ********         |        |
|                                                                                                    | Открыть                | Отмена |
| анные выбранного ключа—                                                                                                   |                        |        |
| цанные выбранного ключа —<br>Уникальное имя владельца:<br>Срок действия:<br>Серийный номер:<br>Имя издателя:<br>Алгоритм: |                        |        |

3.6. Введите пароль от ЭЦП и нажмите «Подписать»

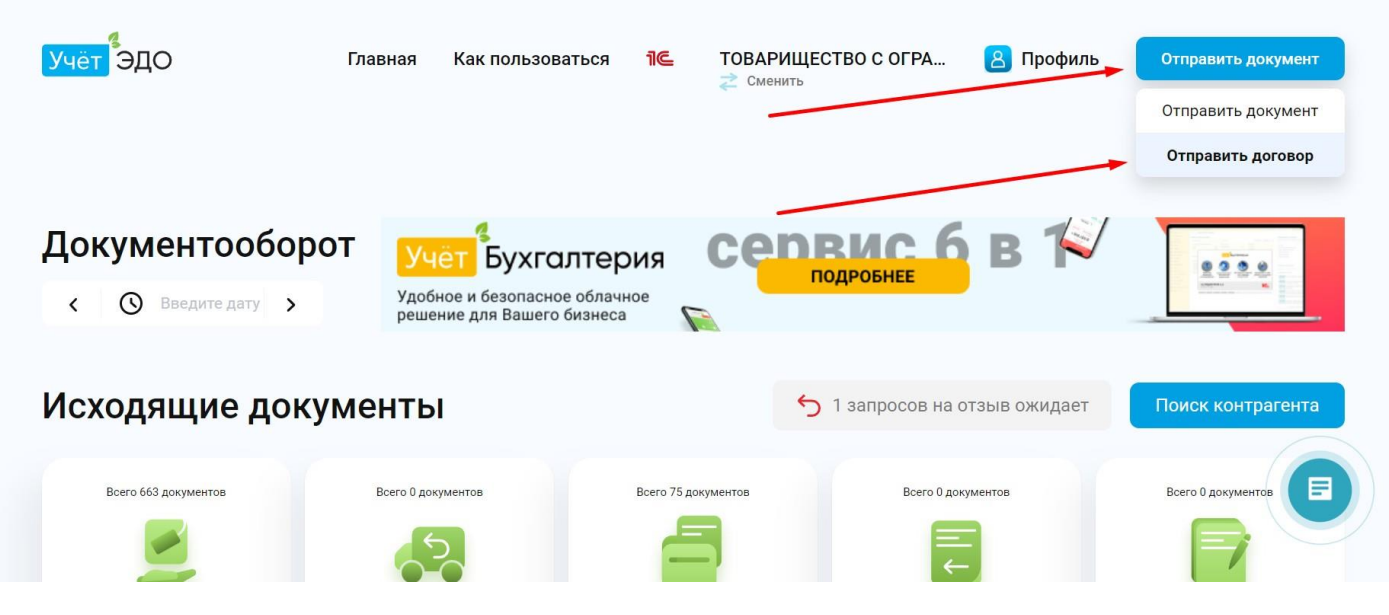

3.7. Чтобы отправить заполненный шаблон договора, нажимаете «Отправить документ-Отправить договор»

| Исходящие                  | _ Отправ             | ка договора            |   |
|----------------------------|----------------------|------------------------|---|
| Реализация товаров и услуг | Название             | Агентский договор 2023 |   |
| Возерат постаещику         | Montherita           |                        |   |
| Акт сверки                 | БИН<br>контрагента   | 1010400008177          |   |
| Договоры                   |                      |                        |   |
| Произвольный документ      | Название<br>компании | TOO "TRAVEL HOUSE"     |   |
| Запросы на отзыя           | E-mail               | 37 1739 26 14 alex     |   |
| Входящие                   | контрагента          | travelhousekz@mail.ru  |   |
|                            |                      |                        |   |
|                            |                      |                        | / |
|                            |                      | <b>U</b>               |   |
|                            |                      |                        |   |

3.8. Заполняете форму как указано на скрине. Название документа «Агентский договор 2023», БИН «101040008177», Е-mail контрагента «travelhousekz@mail.ru». После заполнения формы, нажимаете «Загрузить файл», где выбираете заполненный шаблон договора и подписываете его с помощью ЭЦП